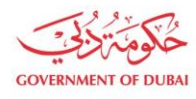

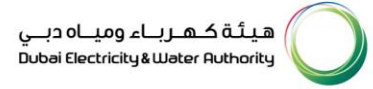

# Supplier Contact Person Update

USER MANUAL

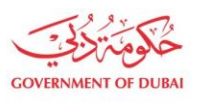

هيئة كهرباء ومياه دبي Dubai Electricity&Water Authority

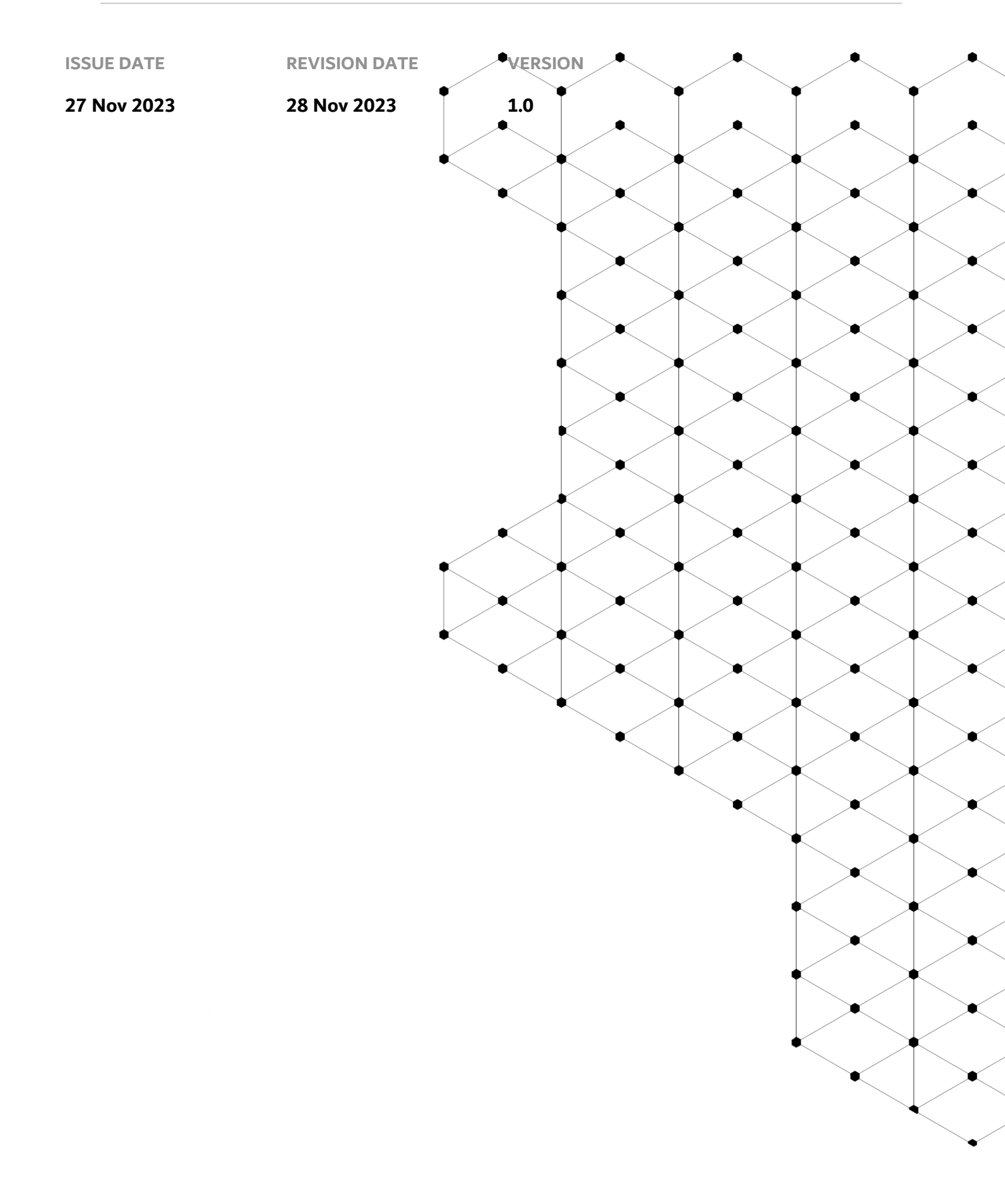

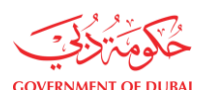

## **Overview**

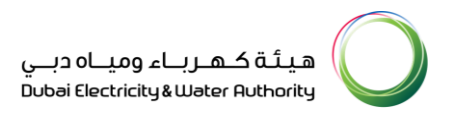

The aim of this tutorial is to learn the process of updating profile of contact person on supplier portal.

#### **1.1 Service features**

- 1. DEWA website navigation and supplier login
- 2. Contact Person Profile Update

### **1.2 How to request**

#### 1.2.1 DEWA Website Navigation and Supplier login

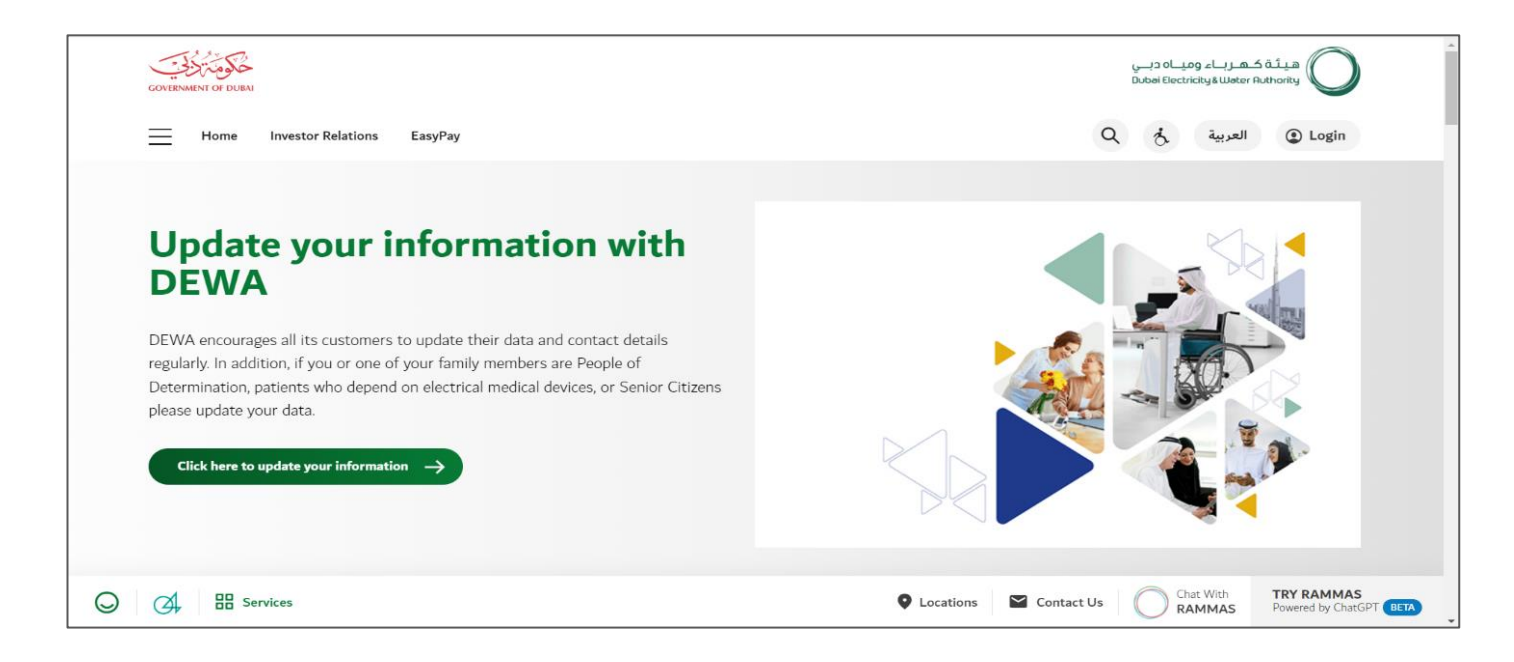

User Action: To access DEWA website, user can use : <u>https://www.dewa.gov.ae/en/supplier</u>

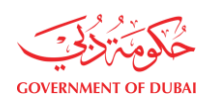

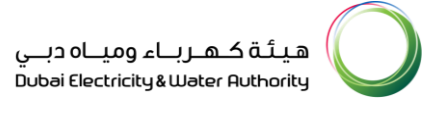

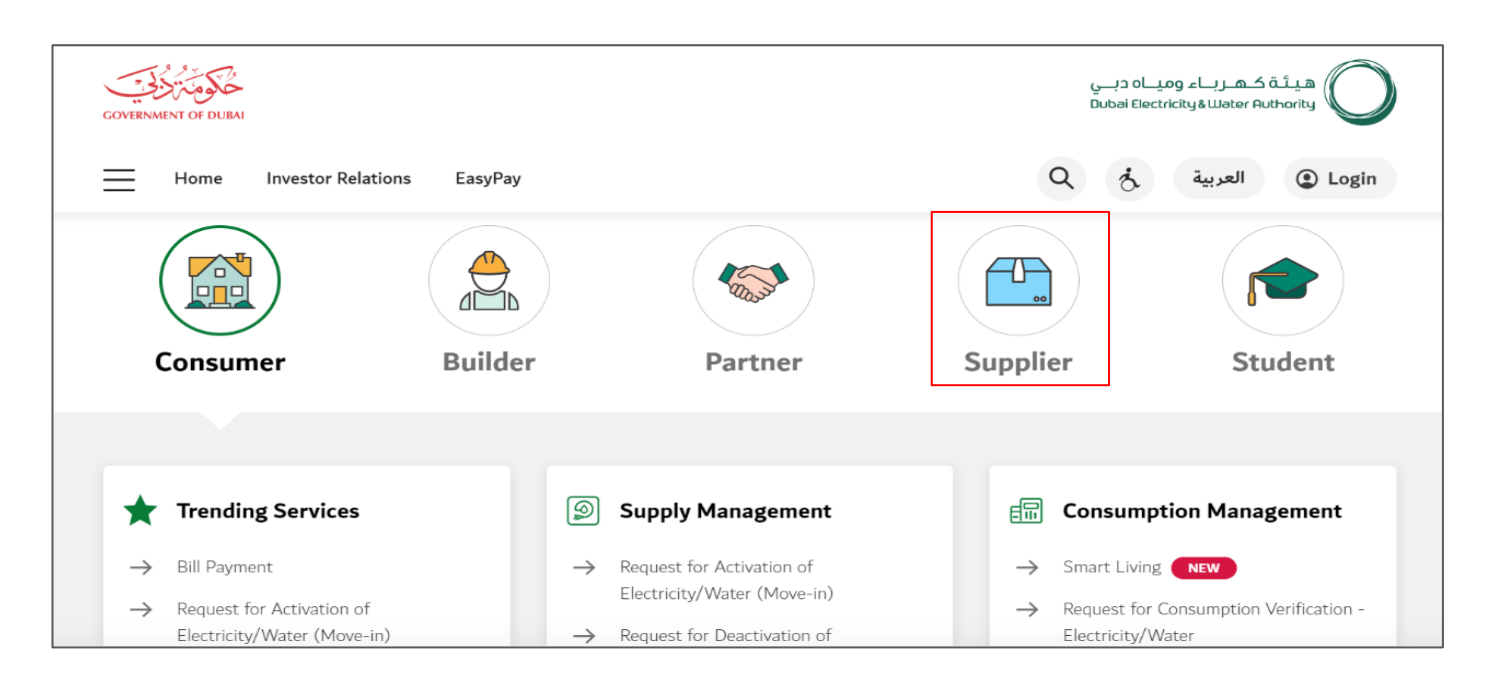

User Action: Scroll down and click on Supplier to access the supplier portal.

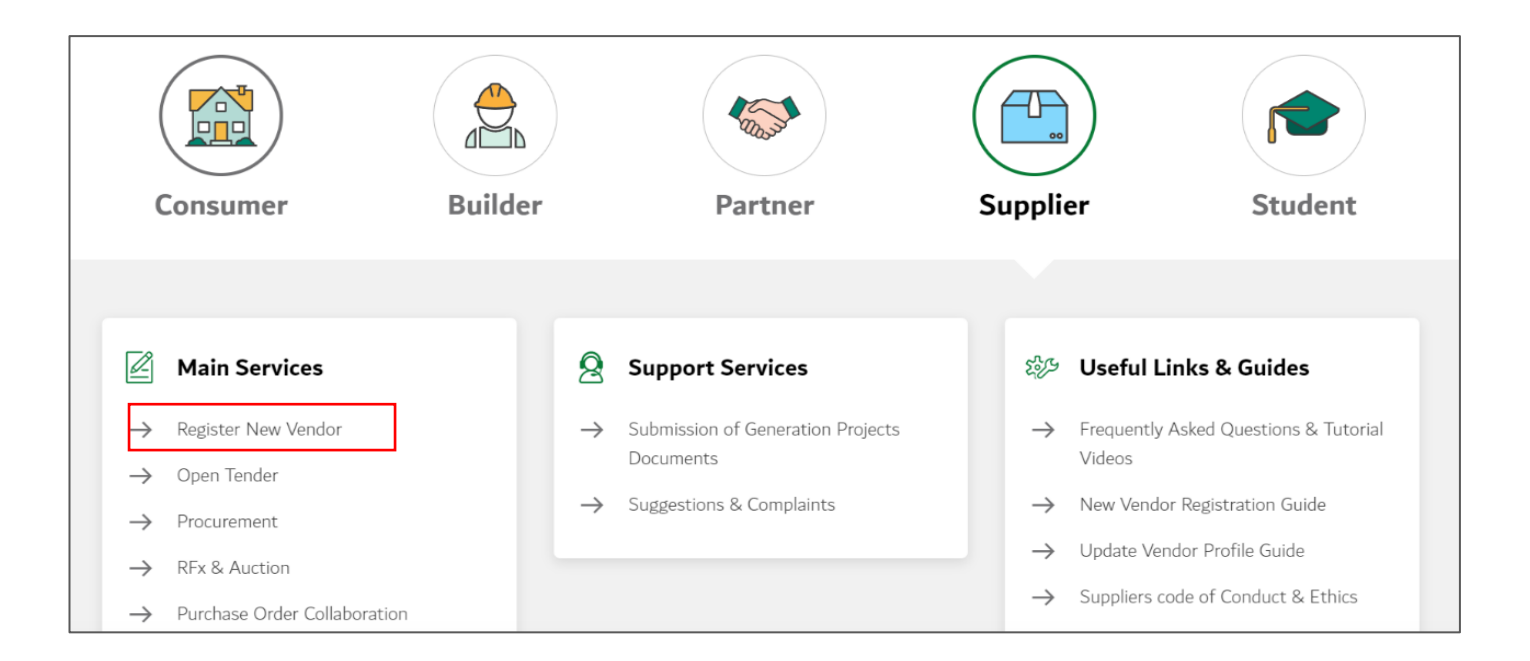

User Action: Click on Register New Vendor Service to register new vendor

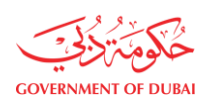

| GOVERNMENT OF DURAL |                                                                                                    | هيئة كهرباء ومياه دبي<br>Dubai Electricity ق Water Authority |
|---------------------|----------------------------------------------------------------------------------------------------|--------------------------------------------------------------|
| Home Contact Us     |                                                                                                    | Q & Login                                                    |
| Welcome to DEWA     | A Contraction of the second second second second second second second second second second second second second |                                                              |
| l am                | Supplier Login                                                                                                  |                                                              |
| Consumer            | Username                                                                                                    |                                                              |
| Builder             | 224485 🗸                                                                                                    |                                                              |
| Supplier            | Password                                                                                                    |                                                              |
| Job Seeker          |                                                                                                    |                                                              |
| Government          | Forgot Password?                                                                                                |                                                              |
|                     | Remember me                                                                                                    |                                                              |
|                     | Login OR Create an Account                                                                                      |                                                              |

User Action: Enter your user Log in Details and click on Login

#### 1.2.2 Contact Person Profile Update

In Contact Person Details, some fields are for display only. User can only edit Email and Mobile Number

Mandatory fields :

- Passport Number
- Passport Date of Issue and Date of Expiry
- First Name and Last Name
- Designation

| 224485 LOGOUT               |
|-----------------------------|
|                             |
|                             |
|                             |
| •                           |
|                             |
| Guide                       |
|                             |
| ils                         |
|                             |
| ssion for Contracts Section |
|                             |
| ai                          |

User Action: You can click on My Profile tab to update Contact Person profile.

|                        | Contact Person De          | etails<br>existing details with DEWA and make updates |  |  |  |
|------------------------|----------------------------|-------------------------------------------------------|--|--|--|
|                        | Details of the Contact F   | Details of the Contact Person                         |  |  |  |
| Niranjan .             | Passport Number            | Passport Number                                       |  |  |  |
|                        | LUAE897876878              | LUAE897876878                                         |  |  |  |
| Contact Person Details | Date Of Issue              | Date of Expiry                                        |  |  |  |
| Change Password        |                            | 18/08/2033                                            |  |  |  |
|                        | First Name                 | Last Name                                             |  |  |  |
|                        | Niranjan                   |                                                       |  |  |  |
|                        | <b>F</b>                   |                                                       |  |  |  |
|                        | NIRANJAN12@HINDALCOCORP.CO | OM Verify                                             |  |  |  |
|                        |                            |                                                       |  |  |  |
|                        | +971 > 512341234           | Verified                                              |  |  |  |
|                        |                            | Vermed                                                |  |  |  |
|                        | eg: 5XXXXXX                |                                                       |  |  |  |
|                        | Designation                |                                                       |  |  |  |
|                        |                            |                                                       |  |  |  |

User Action: Click on email id to edit the same and click on Verify

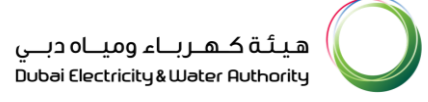

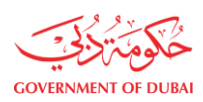

|     | The service allows you to display your existing details with DEWA               | and make updates |
|-----|---------------------------------------------------------------------------------|------------------|
|     | Details of the Contact Person                                                   | ×                |
| an. | Verify Email Address                                                            |                  |
|     |                                                                                 | у<br>33          |
|     | Please enter the 6-digit OTP sent to your e-mail<br>NIRANJAN12@HINDALCOCORP.COM |                  |
|     | 9 9 9 9 9 9 9<br>Session Expires in 2:42<br>Didn't receive any code? Resend     | Verify           |
|     | Verify                                                                          | ✓ Verified       |
|     | Designation                                                                     |                  |
|     | Update Information                                                              |                  |

User Action: User must enter OTP received on email and click on Verify button

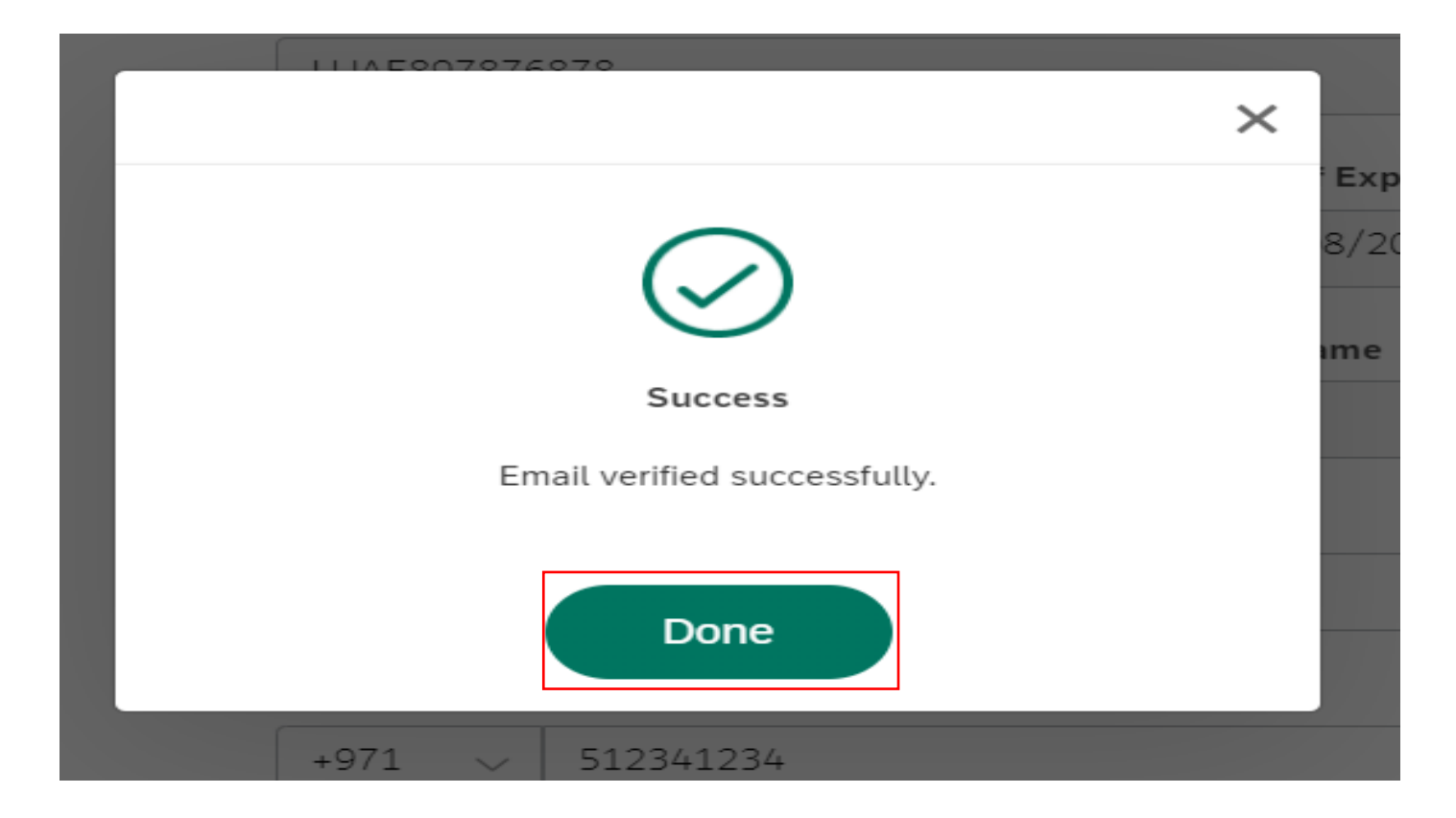

User Action: Click Done button on Successful verification.

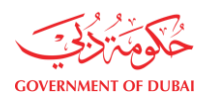

|                        | Contact Person Details<br>The service allows you to display your existing details with DEWA and make updates |                               |  |  |  |
|------------------------|----------------------------------------------------------------------------------------------------|-------------------------------|--|--|--|
|                        | Details of the Contact Pers                                                                                  | Details of the Contact Person |  |  |  |
| Niranjan .             | Passport Number                                                                                              | Passport Number               |  |  |  |
| Contact Person Details | LUAE897876878                                                                                                |                               |  |  |  |
|                        | Date Of Issue                                                                                                | Date of Expiry                |  |  |  |
| Change Password        |                                                                                                    | 18/08/2033                    |  |  |  |
|                        | First Name                                                                                                   | Last Name                     |  |  |  |
|                        | Niranjan                                                                                                    |                               |  |  |  |
|                        | E-mail                                                                                                    |                               |  |  |  |
|                        | NIRANJAN@HINDALCOCORP.COM                                                                                    | ✓ Verified                    |  |  |  |
|                        | Mobile Number                                                                                                |                               |  |  |  |
|                        | +971 v 512341235 Verify                                                                                      |                               |  |  |  |
|                        | eg: 5XXXXXX                                                                                                  |                               |  |  |  |

User Action: Edit Contact Person Mobile number

| Deta     | ails of        | the C                    | ontac                  | t Pers        | on       | × |                |
|----------|----------------|--------------------------|------------------------|---------------|----------|---|----------------|
| 0        | Verify         | / Mob                    | ile N                  | umbe          | r        |   |                |
|          |                | (=                       | 0                      |               |          |   | <b>y</b><br>33 |
| Please e | nter the 6     | -digit OTF               | o sent to y            | our Mobile    | e Number |   |                |
|          |                | 5123                     | 41235                  |               |          |   |                |
| 9        | 9              | 9                        | 9                      | 9             | 9        |   |                |
|          | Se<br>Didn't i | ession Exp<br>receive an | oires in 1<br>ny code? | :20<br>Resend |          |   | <u>~</u> ]     |
|          |                | Ve                       | erify                  |               |          |   |                |
| Design   | ation          |                          |                        |               |          |   |                |

**User Action:** Enter OTP received on Mobile and Click on Verify button.

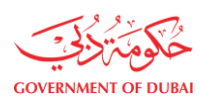

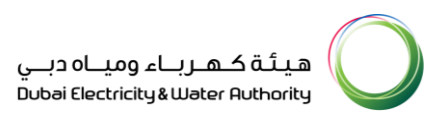

| Passport Number               |        |
|-------------------------------|--------|
| 11145007076070                |        |
| ×                             |        |
|                               | Expiry |
|                               | 8/2033 |
|                               |        |
| C                             | ime    |
| Success                       |        |
| Mobile verified successfully. |        |
|                               |        |
|                               | ~      |
| Done                          |        |
|                               |        |
| +971 🗸 512341235              | ~      |
|                               |        |
| eg: 5XXXXXX                   |        |

User Action: Click Done on Successful Verification.

|                        | Contact Person Det                         | tails                                                                              |  |  |  |
|------------------------|--------------------------------------------|------------------------------------------------------------------------------------|--|--|--|
|                        | The service allows you to display your exi | The service allows you to display your existing details with DEWA and make updates |  |  |  |
|                        | Details of the Contact P                   | Details of the Contact Person                                                      |  |  |  |
| Niranjan .             | Passport Number                            | Passport Number                                                                    |  |  |  |
| Contact Person Datails | LUAE897876878                              | LUAE897876878                                                                      |  |  |  |
| Contact Person Details | Date Of Issue                              | Date of Expiry                                                                     |  |  |  |
| Change Password        |                                            | 18/08/2033                                                                         |  |  |  |
|                        | First Name                                 | Last Name                                                                          |  |  |  |
|                        | Niranjan                                   |                                                                                    |  |  |  |
|                        | E-mail                                     |                                                                                    |  |  |  |
|                        | NIRANJAN@HINDALCOCORP.COM                  | ✓ Verified                                                                         |  |  |  |
|                        | Mobile Number                              |                                                                                    |  |  |  |
|                        | +971 $\checkmark$ 512341235                | ✓ Verified                                                                         |  |  |  |
|                        | eg: 5XXXXXX                                |                                                                                    |  |  |  |
|                        | Designation                                |                                                                                    |  |  |  |
|                        |                                            |                                                                                    |  |  |  |
|                        | Update Information                         |                                                                                    |  |  |  |
|                        |                                            |                                                                                    |  |  |  |

**User Action:** Click on Update Information button to final submit. On submission all the details will get update in master data.

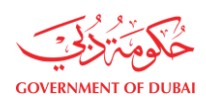

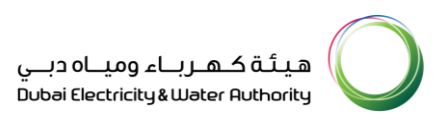

| Passport Number                               |   |        |
|-----------------------------------------------|---|--------|
| LINE007076070                                 | × |        |
|                                               |   | Expiry |
|                                               |   | 8/2033 |
|                                               |   | ime    |
| Success                                       |   |        |
| Your Request has been successfully submitted. |   |        |
| Done                                          |   | ✓      |
| +971 🗸 512341235                              |   | ~      |
| eg: 5XXXXXX                                   |   |        |
| Designation                                   |   |        |

User Action: Click on Done button